# 詳細オプションの設定 / 表示方法①

【設定】ボタンから、【詳細オプションの設定】画面を表示することができます。 【詳細オプションの設定】画面では、取引画面全体の基本的な設定を行うことができます。

## ■詳細オプションの設定画面の表示方法①

| DION FX                          | Province and the lot                | 10.01            |                 |                   |                                              |                                                                                 |                                                                                                    |
|----------------------------------|-------------------------------------|------------------|-----------------|-------------------|----------------------------------------------|---------------------------------------------------------------------------------|----------------------------------------------------------------------------------------------------|
| <a>€ LIONFX</a>                  |                                     |                  |                 |                   | サポート/サービス情報                                  | 1#7=27/1 Q8A                                                                    | 設定 お知らせ ログアウト                                                                                                    |
| <sup>預托証約金</sup><br>18,060,115   | 有效証拠金<br>18,060,047                 | ⊘∰8<br>3,7       | E版金<br>700      | 発注証拠金<br><b>0</b> |                                              | 評価規益<br>-68                                                                     | 詳細オプションの設定<br>My通貨設定                                                                                                    |
| 2.53円、北朝鮮関連の報道も売り要因か             | 11:01 11時の日経平均は3                    | 06円高の2万2657円、ファ  | ストリが41.93円押し上げ  |                   |                                              |                                                                                 | デザインの設定                                                                                                    |
| 注文 ヽ レート ヽ チャ                    | ァート ~ 取引情報 ~ そ(                     | の他情報 > 入日        | 出金 ~            |                   |                                              |                                                                                 | 通貨へが毎0台種初時間設定<br>表示倍率 ▶                                                                                                    |
| ⊕ レート他、全4件                       |                                     |                  |                 | <b>-</b>          | □ 🗙 ⊕ <del>7</del> 10-h(                     | JSD/JPY 1分足)他、                                                                  | サウンド設定                                                                                                    |
| ν- <b>ト</b>                      | パネル追加 デザイン 🕸 💽                      | < クイック注文(USD/JP  | Y)              |                   | <i>∓</i> +−h(U                               | D/JPY 1分足)                                                                      | ターゲットメール設定                                                                                                    |
| = USD/JPY ~                      | 0.4 = EUR/JPY ~                     | 0.9              | ≡ GBP/JPY       | v 1.9             | USD/JP                                       | 1分足 ローソク BID ~                                                                  | 通知メール設定・メアド変更                                                                                                    |
| BID ASK                          | BID                                 | ASK              | BID 💙           | ASK¥              | #8(# <u>8</u> )7                             | . ■#8RA(5) 112.                                                                 | パスワード変更                                                                                                    |
| 112. <b>56</b> <sup>6</sup> 112. | 570 132.96 <sup>8</sup>             | 132. <b>97</b> 7 | 149.037         | 149.056           | -                                            | Tanta                                                                           | リーハー休存設定                                                                                                    |
| Lot数 1Lot                        | 11.ot-<br>1,000 Lot数                | 1 Lot 😂 11.00-   | Lot数            | 1 Lot 🖯 1.000     |                                              | and the second second                                                           | 全体設定を保存する<br>全体設定のTクスポート                                                                                                    |
|                                  |                                     | 3.0              | ≡ CAD/JPY       | v 1.7             | +:2017/:<br>最新:2017                          | 11/17 10 31:00 始僅:112<br>7/11/17 11:19:00 始僅:1:                                 | 全体設定のインボート                                                                                                    |
|                                  |                                     | ASK              |                 | ARK               | チャート(EU                                      | JR/JPY 5分足)                                                                     | 全体設定の初期化                                                                                                    |
| 85. <b>56</b> 7 85.              | 57 <sup>6</sup> 113.81 <sup>6</sup> | 113. <b>84</b> 6 | 89. <b>45</b> 2 | 2 89. <b>46</b> 9 | EUR/JP1                                      | / 5分足 ローソク BID >                                                                | + 4 9 9 1 4                                                                                                    |
| Lot数 1Lot                        | 1.000 Lot数                          | 1 Lot 😂 1Lot=    | Lot数            | 1 Lot 21Lot=      | #86#BIT                                      | Ht: MENA(5) 133.05                                                              | 0 N9NC[25] 133.080                                                                                                    |
| ポジション一覧<br>注文取消 <b>全て</b>        |                                     | 注文一覧             |                 | 全屈陽切替 嘴           | * × + : 2017/:                               | 133,158<br>11/17 10:30:00 16(#:133,0<br>7/11/17 11:15:00 16(#:132               | 133.250<br>132.966<br>122.917<br>73 第位:132.075 安语:132.095<br>132.750<br>0.48 第位:132.070 安语:132.028 校语:133                                                                                                    |
| 日前号 L                            | .ot数 両連 区分                          | 売貝 執行            | 条件              | 有効期限              | 注文受f<br>チャート(El                              | JR/USD 10分足)                                                                    | デザイン 💩 🗙                                                                                                    |
|                                  |                                     |                  |                 |                   | EUR/US                                       | D 10分足 ローンク BID ~                                                               | + 9 9 9 4                                                                                                    |
|                                  |                                     |                  |                 |                   | <b>二</b> 純成動平                                | 바: ■ HEMA(5) 1.1705                                                             | 54 ■HEMC[25] 1.17782                                                                                                    |
|                                  |                                     |                  |                 |                   | 11/17<br>139-49<br>still typesed<br>+ 2017/: | 04:00<br>1,17593<br>11/17 10:30:00 http://1.179<br>7/11/17 11:10:00 http://1.18 | 00:00 11/17 10:10<br>1 18:103<br>1 18:103<br>1 18:000<br>1 18:000<br>1 18:00 |
|                                  | tin-h y +Dat                        | em v             |                 |                   |                                              |                                                                                 |                                                                                                    |
| T * #X51 V                       | ブパート ▼ 本日のR                         | 105 V            |                 |                   |                                              |                                                                                 |                                                                                                    |
|                                  |                                     |                  |                 |                   |                                              |                                                                                 |                                                                                                    |

| #乍マニュアル Q&A                  | 設定 お知らせ ログアウト |  |  |  |
|------------------------------|---------------|--|--|--|
| 評価損益                         | 詳細オプションの設定    |  |  |  |
| -68                          | My通貨設定        |  |  |  |
|                              | デザインの設定       |  |  |  |
|                              | 通貨ペア毎の各種初期値設定 |  |  |  |
|                              | 表示倍率          |  |  |  |
| JSD/JPY 1分足)他、               | サウンド設定        |  |  |  |
| D/JPY 1分足)                   | ターゲットメール設定    |  |  |  |
| 1分足 ローソク BID \vee            | 通知メール設定・メアド変更 |  |  |  |
| ]: ■期間A[5] 112. <sup>-</sup> | パスワード変更       |  |  |  |

拡大

#### ①取引画面右上の【設定】ボタンをクリックし、 【詳細オプションの設定】をクリックします。

# 詳細オプションの設定 / 表示方法②

#### ■詳細オプションの設定画面の表示方法②

| 詳細オプションの設定           |                                                                                             | ×        |
|----------------------|---------------------------------------------------------------------------------------------|----------|
| チャート更新間隔 :           | ○ 0.2秒 ○ 0.5秒 <b>◎</b> 1秒                                                                   | ×        |
| 損益計算間隔:              | 🔾 0.2秒 🗌 0.5秒 💽 1秒                                                                          |          |
| 両建初期値:               | 🔾 両建あり 🔹 両建なし                                                                               |          |
| 決済注文レート差基準額:         | ● 現在レート ○ 約定価格                                                                              |          |
| ポジションロック :           | ○ 使用する 🔹 使用しない                                                                              |          |
| 反対売買時の決済順序:          | <ul> <li>FIFO</li> <li>LIFO</li> <li>損益少ない順</li> <li>pip損益少ない順</li> <li>pip損益多い順</li> </ul> |          |
| 反対売買時の決済順序(追加オプション): | <ul> <li>なし</li> <li>〇 後回し</li> </ul>                                                       |          |
| クイック注文の全決済注文方式:      | ● 成行 ○ ストリーミング                                                                              |          |
| 許容スプレッド:             | ○ 使用する   ● 使用しない                                                                            |          |
| Lot数の簡単入力ボタン設定:      | 1 5 10 50 100 500                                                                           |          |
| 数値入力のスピンボタン設定:       | +1,000 +100 +10 +1                                                                          | w.       |
| 既定値に戻す               |                                                                                             | 決定 キャンセル |

②【詳細オプションの設定】画面が表示されました。

# チャート更新間隔~両建初期値

## ■詳細オプションの設定画面の概要 【チャート更新間隔】、【損益計算間隔】、【両建初期値】

| チャート更新間隔 :           | 🔵 0.2秒 🔹 0.5秒 💽 1秒                                                                                         |
|----------------------|----------------------------------------------------------------------------------------------------|
| 損益計算間隔:              | 🔵 0.2秒 💫 0.5秒 💿 1秒                                                                                         |
| 両建初期値:               | <ul> <li>両建あり</li> <li>両建なし</li> </ul>                                                                     |
| 決済注文レート差基準額:         | ● 現在レート ○ 約定価格                                                                                             |
| ポジションロック :           | ○ 使用する ● 使用しない                                                                                             |
| 反対売買時の決済順序:          | <ul> <li>FIFO</li> <li>LIFO</li> <li>損益少ない順</li> <li>損益多い順</li> <li>pip損益少ない順</li> <li>pip損益多い順</li> </ul> |
| 反対売買時の決済順序(追加オプション): | <ul> <li>なし</li> <li>後回し</li> </ul>                                                                        |
| クイック注文の全決済注文方式:      | ● 成行 ○ ストリーミング                                                                                             |
| 許容スプレッド:             | ○ 使用する ● 使用しない                                                                                             |
| Lot数の簡単入力ボタン設定:      | 1 5 10 50 100 500                                                                                          |
| 数値入力のスピンボタン設定:       | +1,000 +100 +10 +1                                                                                         |

#### <u>チャート更新間隔</u>

チャートが更新される間隔を設定することができます。

#### <u>両建初期値</u>

新規注文画面、クイック注文画面の両建の初期値を設定できます。

#### <u>損益計算間隔</u>

損益が計算される間隔を設定することができます。

※両建についての詳細は、下記のURLより「LION FXお取引における 注意点」の<両建について>の項目をご参照ください。 http://hirose-fx.co.jp/category/kouza\_kakunin/chuui\_lion.html

Þ

決済注文レート差基準額

■詳細オプションの設定画面の概要 【決済注文レート差基準額】

| 詳細オプションの設定           | E Contraction of the second second second second second second second second second second second second second | × |
|----------------------|----------------------------------------------------------------------------------------------------|---|
| チャート更新間隔 :           | ○ 0.2秒 ○ 0.5秒 ● 1秒                                                                                              | 1 |
| 損益計算間隔:              | ○ 0.2秒 ○ 0.5秒 <b>◎</b> 1秒                                                                                       |   |
| 両建初期値:               | ○ 両建あり ● 両建なし                                                                                                   |   |
| 決済注文レート差基準額:         | ● 現在レート ○ 約定価格                                                                                                  |   |
| ポジションロック :           | ○ 使用する                                                                                                    |   |
| 反対売買時の決済順序:          | <ul> <li>FIFO</li> <li>LIFO</li> <li>損益少ない順</li> <li>損益多い順</li> <li>pip損益少ない順</li> <li>pip損益多い順</li> </ul>      |   |
| 反対売買時の決済順序(追加オプション): | <ul> <li>なし</li> <li>後回し</li> </ul>                                                                             |   |
| クイック注文の全決済注文方式:      | ● 成行 ○ ストリーミング                                                                                                  |   |
| 許容スプレッド :            | ○ 使用する <b>●</b> 使用しない                                                                                           |   |
| Lot数の簡単入力ボタン設定:      | 1 5 10 50 100 500                                                                                               |   |
| 数値入力のスピンボタン設定:       | +1,000 +100 +10 +1                                                                                              | Ŧ |
| 既定値に戻す               | 決定 キャンセル                                                                                                    |   |

#### 決済注文レート差基準額

決済注文時の【レート】欄に表示されるレートの基準値を設定することができます。 「現在レート」…現在レートから、設定されている「指値幅」、「逆指値幅」を加減算したレートが表示されます。 「約定価格」…ポジションの約定価格から、設定されている「指値幅」、「逆指値幅」を加減算したレートが表示されます。

※「指値幅」、「逆指値幅」の設定は、「通貨ペアごとの各種初期値を変更」のマニュアルをご参照ください。

Þ

# ポジションロック

■詳細オプションの設定画面の概要 【ポジションロック】

| 詳細オプションの設定                     |                                                                                                    | X   |
|--------------------------------|----------------------------------------------------------------------------------------------------|-----|
| チャート更新間隔:<br>損益計算間隔:<br>両建初期値: | <ul> <li>○ 0.2秒</li> <li>○ 0.5秒</li> <li>○ 1秒</li> <li>○ 0.2秒</li> <li>○ 0.5秒</li> <li>○ 1秒</li> </ul> | X   |
| 決済注文レート差基準額:                   | ● 現在レート ○ 約定価格                                                                                         |     |
| ポジションロック :                     | ○ 使用する ● 使用しない                                                                                         | 1   |
| 反対売買時の決済順序:                    | <ul> <li>FIFO</li> <li>LIFO</li> <li>損益少ない順</li> <li>損益多い順</li> <li>pip損益少ない順</li> </ul>               |     |
| 反対売買時の決済順序(追加オプション):           | <ul> <li>なし</li> <li>後回し</li> </ul>                                                                    |     |
| クイック注文の全決済注文方式:                | ● 成行 ○ ストリーミング                                                                                         |     |
| 許容スプレッド :                      | ○ 使用する   ● 使用しない                                                                                       |     |
| Lot数の簡単入力ボタン設定:                | 1 5 10 50 100 500                                                                                      |     |
| 数値入力のスピンボタン設定:                 | +1,000 +100 +10 +1                                                                                     | Ŧ   |
| 既定値に戻す                         | 決定 キャン                                                                                                 | tel |

# ポジションロック 【ポジションー覧】のポジションロック機能について 「使用する」・「使用しない」の設定をすることができます。 ※ポジションロックについての詳細は、下記のURLより「LION FXお取引における注意点」の <ポジションロック機能について>の項目をご参照ください。 <a href="http://hirose-fx.co.jp/category/kouza\_kakunin/chuui\_lion.html">http://hirose-fx.co.jp/category/kouza\_kakunin/chuui\_lion.html</a>

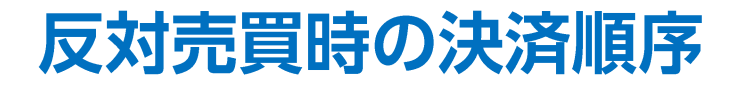

#### ■詳細オプションの設定画面の概要 【反対売買時の決済順序】

| 詳細オプションの設定           |                                                                                             |         | ×        |
|----------------------|---------------------------------------------------------------------------------------------|---------|----------|
| チャート更新間隔 :           | 🔾 0.2秒 🗌 0.5秒 💽 1秒                                                                          |         | ×        |
| 損益計算間隔:              | 🔾 0.2秒 🗌 0.5秒 💽 1秒                                                                          |         |          |
| 両建初期値:               | 🔾 両建あり 🔹 両建なし                                                                               |         |          |
| 決済注文レート差基準額:         | ● 現在レート ○約定価格                                                                               |         |          |
| ポジションロック :           | ○ 使用する 🔹 使用しない                                                                              |         |          |
| 反対売買時の決済順序:          | <ul> <li>FIFO</li> <li>LIFO</li> <li>損益少ない順</li> <li>pip損益少ない順</li> <li>pip損益多い順</li> </ul> | ○ 損益多い順 |          |
| 反対売買時の決済順序(追加オプション): | 오 なし 🛛 後回し                                                                                  |         |          |
| クイック注文の全決済注文方式:      | Ο 成行 🛛 ストリーミング                                                                              |         |          |
| 許容スプレッド :            | ○ 使用する 🔹 使用しない                                                                              |         |          |
| Lot数の簡単入力ボタン設定:      | 1 5 10 50 100 500                                                                           |         |          |
| 数値入力のスピンボタン設定:       | +1,000 +100 +10 +1                                                                          |         |          |
| 既定値に戻す               |                                                                                             |         | 決定 キャンセル |

#### <u>反対売買時の決済順序</u>

両建なしの反対売買の際に、決済順序を「FIFO(約定日時の古い順)」「LIFO(約定日時の新しい順)」 「損益少ない順(損失の大きい順)」「損益多い順(損失の小さい順)」「pip損益少ない順(損失の大きい順)」 「pip損益多い順(損失の小さい順)」から選択して設定することができます。

※反対売買時の決済順序についての詳細は、下記のURLより「LION FXお取引における注意点」の <反対売買時の決済順序について>の項目をご参照ください。

http://hirose-fx.co.jp/category/kouza\_kakunin/chuui\_lion.html

# 反対売買時の決済順序(追加オプション)

## ■詳細オプションの設定画面の概要 【反対売買時の決済順序(追加オプション)】

| 詳細オプションの設定           | ×                                               |
|----------------------|-------------------------------------------------|
| チャート更新間隔 :           | ○ 0.2秒 ○ 0.5秒 ◎ 1秒                              |
| 損益計算間隔:              | ○ 0.2秒 ○ 0.5秒 ● 1秒                              |
| 両建初期値:               | <ul> <li>両建あり</li> <li>両建なし</li> </ul>          |
| 決済注文レート差基準額:         | ● 現在レート ○ 約定価格                                  |
| ポジションロック :           | ○ 使用する ● 使用しない                                  |
| 反対売買時の決済順序:          | SIFO ○ LIFO ○ 損益少ない順 ○ 損益多い順                    |
|                      | <ul> <li>pip損益少ない順</li> <li>pip損益多い順</li> </ul> |
| 反対売買時の決済順序(追加オプション): | <ul> <li>なし</li> <li>後回し</li> </ul>             |
| クイック注文の全決済注文方式:      | ● 成行 ○ ストリーミング                                  |
| 許容スプレッド :            | ○ 使用する ● 使用しない                                  |
| Lot数の簡単入力ボタン設定:      | 1 5 10 50 100 500                               |
| 数値入力のスピンボタン設定:       | +1,000 +100 +10 +1                              |
| 既定値に戻す               | 決定 キャンセル                                        |

#### 反対売買時の決済順序(追加オプション)

両建なしの反対売買の際に、決済注文を入れているポジションの決済を後回しにすることができます。 ※順番を後回しにするだけであり、決済されなくなる機能ではありません。

※反対売買時の決済順序(追加オプション)についての詳細は、下記のURLより 「LION FXお取引における注意点」の<反対売買時の決済順序(オプション)について>の項目をご参照ください。 http://hirose-fx.co.jp/category/kouza\_kakunin/chuui\_lion.html

# クイック注文の全決済注文方式

## ■詳細オプションの設定画面の概要 【クイック注文の全決済注文方式】

| 詳細オプションの設定           |                                                                                                    | ×        |
|----------------------|----------------------------------------------------------------------------------------------------|----------|
| チャート更新間隔 :           | 〇 0.2秒 ( 0.5秒 🔹 1秒                                                                                         | *        |
| 損益計算間隔:              | 🔾 0.2秒 🗌 0.5秒 💽 1秒                                                                                         |          |
| 両建初期値:               | 🔿 両建あり 🔹 両建なし                                                                                              |          |
| 決済注文レート差基準額:         | ● 現在レート ○ 約定価格                                                                                             |          |
| ポジションロック :           | ○ 使用する   • ● 使用しない                                                                                         |          |
| 反対売買時の決済順序:          | <ul> <li>FIFO</li> <li>LIFO</li> <li>損益少ない順</li> <li>損益多い順</li> <li>pip損益少ない順</li> <li>pip損益多い順</li> </ul> |          |
| 反対売買時の決済順序(追加オプション): | <ul> <li>なし</li> <li>後回し</li> </ul>                                                                        |          |
| クイック注文の全決済注文方式:      | ● 成行 ○ ストリーミング                                                                                             |          |
| 許容スプレッド :            | ○ 使用する ● 使用しない                                                                                             |          |
| Lot数の簡単入力ボタン設定:      | 1 5 10 50 100 500                                                                                          |          |
| 数値入力のスピンボタン設定:       | +1,000 +100 +10 +1                                                                                         | Ŧ        |
| 既定値に戻す               |                                                                                                    | 決定 キャンセル |

## <u>クイック注文の全決済注文方式</u> クイック注文画面からの売(買)全決済注文を、「成行」または「ストリーミング」から選択することができます。

Þ

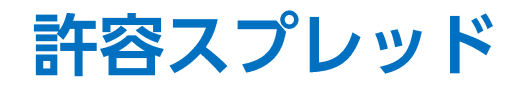

■詳細オプションの設定画面の概要 【許容スプレッド】

| 詳細オプションの設定           |                                                                                                    | ×                  |
|----------------------|----------------------------------------------------------------------------------------------------|--------------------|
| チャート更新間隔 :           | ○ 0.2秒 ○ 0.5秒 ● 1秒                                                                                         | A                  |
| 損益計算間隔:              | ○ 0.2秒 ○ 0.5秒 <b>○</b> 1秒                                                                                  |                    |
| 両建初期値:               | <ul> <li>両建あり</li> <li></li></ul>                                                                          |                    |
| 決済注文レート差基準額:         | ● 現在レート ○ 約定価格                                                                                             |                    |
| ポジションロック :           | <ul> <li>○ 使用する</li> <li>● 使用しない</li> </ul>                                                                | - 11               |
| 反対売買時の決済順序:          | <ul> <li>FIFO</li> <li>LIFO</li> <li>損益少ない順</li> <li>月益多い順</li> <li>pip損益少ない順</li> <li>pip損益多い順</li> </ul> |                    |
| 反対売買時の決済順序(追加オプション): | <ul> <li>なし</li> <li>後回し</li> </ul>                                                                        |                    |
| クイック注文の全決済注文方式:      | ● 成行 ○ ストリーミング                                                                                             |                    |
| 許容スプレッド :            | ○使用する ●使用しない                                                                                               |                    |
| Lot数の簡単入力ボタン設定:      | 1 5 10 50 100 500                                                                                          |                    |
| 数値入力のスピンボタン設定:       | +1,000 +100 +10 +1                                                                                         |                    |
| 既定値に戻す               | 決定 +12                                                                                                    | x <del>ا</del> للح |

#### <u>許容スプレッド</u>

指定したスプレッド以上に市場のスプレッドが開いた場合に発注しない機能で、 ストリーミング注文・クイック注文のみ利用できます。 「使用する」・「使用しない」の設定をすることができます。

※【Lot数の簡単入力ボタン設定】以降の内容は、

「Lot数の簡単入力ボタン~BID判定買逆指・ASK判定売逆指」のマニュアルをご参照ください。

# Lot数の簡単入力ボタン設定・数値入力のスピンボタン設定

※【チャート更新間隔】~【許容スプレッド】の詳細は、「チャート更新間隔~許容スプレッド」のマニュアルをご参照ください。

|                  |                                  | - |        |       |          |     |     |
|------------------|----------------------------------|---|--------|-------|----------|-----|-----|
| Lot数の簡単入力ボタン設定:  | 1 5 10 50 100 500                |   |        |       |          |     |     |
| 数値入力のスピンボタン設定:   | +1,000 +100 +10 +1               |   |        |       | ~        |     |     |
|                  | -1,000 -100 -10 -1               |   |        | 1 🗘 L | ot OK    | 初期  | 1L  |
| 通知バナー表示設定:       | ○ 全て表示 ○ 最新のひとつのみ表示 ○ 注文・約定結果    |   |        |       |          |     |     |
| トレンドライン上限超過時の動作: | ○ 描いた順の古いラインから削除 ○ 過去を指しているラインから | ř | 1      | 5 1   | 10 50    | 100 | 500 |
| 終了確認ダイアログ:       |                                  |   | +1,000 | +100  | +10      | +1  |     |
|                  |                                  |   | -1,000 | -100  | -10      | -1  |     |
| 終了時設定を保存する:      | ● 保存する 🛛 ○ 保存しない                 |   | 0000   | 000   | 00       | 0   |     |
| ウィンドウマグネット :     | 🔷 しない 🔹 微弱 🔷 強力                  |   |        |       | <u> </u> |     |     |
| ニュースティッカー :      | ● 表示する 🛛 🔿 表示しない                 |   |        |       |          |     |     |
| 証拠金概要のレイアウト:     |                                  |   |        |       |          |     |     |

| Lot数の簡単入力ボタン設定<br>Lot数を入力する際に表示される、入力の補助ボタンの数値を<br>設定することができます。ボタンをクリックし、入力画面に<br>任意の数字を入力して【OK】ボタンをクリックします。<br>※λ力可能な値は1~9999です。 | <ul> <li>数値入力のスピンボタン設定</li> <li>Lot数やレート等を入力する際に表示される、入力の補助ボタンの数値を設定することができます。ボタンをクリックし、入力画面に</li> <li>任意の数字を入力して【OK】ボタンをクリックします。</li> </ul> |
|----------------------------------------------------------------------------------------------------|----------------------------------------------------------------------------------------------------|
| <u>500</u> ♀ Lot <u>∝</u> ※入力可能な値は1~9,999です。                                                                                      | ▲ 100 Lot ▲ X入力可能な値は-9,999~9,999です。                                                                                                    |

■詳細オプションの設定画面の概要 【Lot数の簡単入力ボタン設定】、【数値入力のスピンボタン設定】

# 通知バナー表示設定・トレンドライン上限超過時の動作

## ■詳細オプションの設定画面の概要 【通知バナー設定】、【トレンドライン上限超過時の動作】

| Lot数の簡単入力ボタン設定:  | 1 5 10 50 100 500                              |
|------------------|------------------------------------------------|
| 数値入力のスピンボタン設定:   | +1,000 +100 +10 +1<br>-1,000 -100 -10 -1       |
| 通知バナ−表示設定:       | ● 全て表示 ○ 最新のひとつのみ表示 ○ 注文・約定結果は表示しない            |
| トレンドライン上限超過時の動作: | ○ 描いた順の古いラインから削除 ○ 過去を指しているラインから削除 • • ● 何もしない |
| 終了確認ダイアログ:       | <ul> <li>出す</li> <li>出さない</li> </ul>           |
| 終了時設定を保存する:      | ● 保存する ○ 保存しない                                 |
| ウィンドウマグネット :     | ○ しない 🔹 微弱 🛛 強力                                |

#### 通知バナー表示設定

<u>コハン つるい設定</u> 設定の変更や注文成立時に表示されるメッセージ(右図)の設定をすることができます。 「全て表示」…全てのメッセージを表示します。 「最新の一つのみ表示」…複数のメッセージが表示される操作をした際、最新のメッセージのみ表示されます。 「注文・約定結果は表示しない」…発注後のメッセージのみ表示されません。

×

#### トレンドライン上限超過時の動作

トレンドラインは1つの通貨ペアにつき最大75本まで引くことができます。 76本目を引いた際、「描いた順の古いラインから削除」または「過去の指しているラインから削除」を設定しておくことができます。 【何もしない】を選択すると、76本目のトレンドラインを引いた時点で以下のような警告が表示されます。

トレンドラインの本数が上限(75)を超えています

# 詳細オプションの変更 / 設定の適用①

## ■設定の適用方法①

| 詳細オプションの設定           |                                                                                          | ×     |
|----------------------|------------------------------------------------------------------------------------------|-------|
| チャート更新間隔 :           | ○ 0.2秒 ○ 0.5秒 ● 1秒                                                                       | ×     |
| 損益計算間隔:              | ○ 0.2秒 ○ 0.5秒 <b>◎</b> 1秒                                                                | - 1   |
| 両建初期値:               | 🔿 両建あり 🔹 両建なし                                                                            | - 1   |
| 決済注文レート差基準額:         | ● 現在レート ○ 約定価格                                                                           | - 1   |
| ポジションロック :           | <ul> <li>○ 使用する</li> <li>● 使用しない</li> </ul>                                              | - 11  |
| 反対売買時の決済順序:          | <ul> <li>FIFO</li> <li>LIFO</li> <li>損益少ない順</li> <li>損益多い順</li> <li>pip損益少ない順</li> </ul> |       |
| 反対売買時の決済順序(追加オプション): | <ul> <li>なし</li> <li>後回し</li> </ul>                                                      |       |
| クイック注文の全決済注文方式:      | ◎ 成行 ○ ストリーミング                                                                           |       |
| 許容スプレッド :            | ○ 使用する   ● 使用しない                                                                         |       |
| Lot数の簡単入力ボタン設定:      | 1 5 10 50 100 500                                                                        |       |
| 数値入力のスピンボタン設定:       | +1,000 +100 +10 +1                                                                       | Ŧ     |
| 既定値に戻す               | 決定                                                                                       | irvel |

①各項目の設定を変更後、【決定】ボタンをクリックします。

# 詳細オプションの変更 / 設定の適用②

- • × 🎘 LION FX 詳細オプションを設定しました **ELIONFX** お知らせ 設定 ログアウト 0&A 預託証拠金 有効証拠金 必要証拠金 発注証拠金 評価損益 有効比率 19,583,314 19,583,314 0 0 0 11:01 11時の日経平均は141円高の1万8571円、東エレクが10.46円押し上げ 10:58 ドル円伸び悩み、25日リス 注文 × レート × チャート × 取引情報 × その他情報 × 入出金 × オプション取引 🗸 0 ~ 0 X ⊕ チャート(USD/JPY 5分足)他、全4件 デザイン 🏠 🗙 チャート(USD/JPY 10分足) デザイン 🌣 🗙 チャート(USD/JPY 5分足) 0 0  $\Theta$   $\Theta$   $\rho$ USD/JPY 5分足 ローソク BID Ą USD/JPY 10分足 ローソク BID Ą 単純痣動平均: ■期間A[5] 期間C[21] 単純移動平均: 期間A[5] 期間C[21] 10:00 08:00 08:00 09:00 11:00 04:00 109.500 109.500 109.424 109.332 109.331 a total 65++ 6+11+++ 109 199 109 199 109.000 109.000 最新:2017/04/21 11:00:00 始值:109.248 高值:109.284 安值:109.245 終值:109.257 最新: 2017/04/21 11:00:00 始值: 109.248 高值: 109.284 安值: 109.245 終值: 109.257 チャート(USD/JPY 60分足) デザイン 🏠 🗙 チャート(USD/JPY 日足) デザイン 🏠 🗙  $\Theta$   $\Theta$   $[\rho]$  $\Theta$   $\Theta$  0USD/JPY 60分足 ローソク BID USD/JPY 日足 ローソク BID Ą 単純移動平均: **■**期間A[5] 期間A[5] 期間C[21] 出线或毗亚的· 期間C[21] 16:00 04/20 08:00 16:00 04/21 08:00 03/06 03/20 2017/04 04/17 02/20 125.000 110.000 115.490 100 490 109.370 LANDORSO DE LAND 109 441 100.000 98.020 98.016 108 000 最新: 2017/04/21 11:00:00 始值: 109.248 高值: 109.284 安值: 109.245 終值: 109.257 - 長新: 2017/04/21 00:00:00 始信: 109.319 享信: 109.424 安信: 109.199 終信: 109.257 チャート × 本日の履歴 > 新規ダブ ~ + ∨ 取引

②設定完了のメッセージが表示され、設定が適用されました。

#### ■設定の適用方法②

# 困った時は…

当社に対するご意見・ご質問・ご要望などがございましたら、下記の連絡先にて、お気軽にご連絡ください。

## ▶電話でのお問い合わせ

0120-63-0727(フリーダイヤル)

06-6534-0708

(お客様からのご意見、ご要望にお応えできるように、お電話を録音させていただくことがあります。)

## ▶FAXでのお問い合わせ

0120-34-0709(フリーダイヤル) 06-6534-0709

## ▶E-mailでのお問い合わせ

E-mail: info@hirose-fx.co.jp

## ▶お問い合わせフォームでのお問い合わせ https://hirose-fx.co.jp/form/contact/